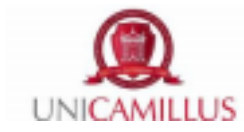

## Guide for presenting a credit recognition request

It is possible to present a recognition of previously earned credits on the student's portal, after completing the online enrolment or enrolment renewal procedure.

In the section "Career", subsection "Applications".

| • 🔊 🚥 (•                    |                           |                                    |                                |                  |                   |  |  |
|-----------------------------|---------------------------|------------------------------------|--------------------------------|------------------|-------------------|--|--|
| ne                          |                           |                                    |                                |                  |                   |  |  |
| Career 🐱                    |                           |                                    |                                |                  |                   |  |  |
|                             | <b>N</b>                  | <b>(</b>                           | <b>1</b>                       | 2                | II\               |  |  |
| Career                      | Study Plan                | Didactic Assessment Questionnaires | Intermediate Test Reservation  | Exam Reservation | Learning Material |  |  |
|                             | ?                         | 1                                  | ×=                             |                  |                   |  |  |
| Digital File                | Applications              | Title Attainment                   | Enrollment Renewal             |                  |                   |  |  |
|                             |                           |                                    |                                |                  |                   |  |  |
|                             |                           |                                    |                                |                  |                   |  |  |
| Career<br>E<br>Digital File | Study Plan   Applications | Didactic Assessment Questionnaires | Lintermediate Test Reservation | Exam Reservation | Learning Mate     |  |  |

Select "Credits Approval Application".

| + D C (+                              |   |                               |                                     |                              |  |  |
|---------------------------------------|---|-------------------------------|-------------------------------------|------------------------------|--|--|
| Home > Carriere                       |   |                               |                                     |                              |  |  |
| Applications ?                        |   |                               |                                     |                              |  |  |
| *                                     | 0 | •                             |                                     | Ē                            |  |  |
| Course of study Transfer Confirmation |   | Outgoing Transfer Application | Withdrawal from studies Application | Credits Approval Application |  |  |
|                                       |   |                               |                                     |                              |  |  |

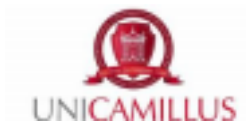

## Select "ISTANZA RICONOSCIMENTO CREDITI".

| Home > Carriere > Domande      |                                |
|--------------------------------|--------------------------------|
|                                | Credits Approval Application 🗐 |
| ISTANZA RICONOSCIMENTO CREDITI |                                |
|                                |                                |
|                                |                                |
|                                |                                |

## Select "MORE ACTIONS" $\rightarrow$ "New application".

| n 9 60 (*                                                                                                    |                |
|----------------------------------------------------------------------------------------------------|----------------|
| > Carriere > Domande                                                                                                    |                |
| Credits Approval Application 🗐                                                                                                    |                |
| ISTANZA RICONOSCIMENTO CREDITI                                                                                                    |                |
| Istanza riconoscimento crediti                                                                                                    |                |
| stanza riservata a studenti iscritti per il riconoscimento di attività extra-universitarie (idoneità linguistiche, seminari ecc.) | MORE ACTIONS - |
| No application filed                                                                                                    |                |
|                                                                                                    |                |
|                                                                                                    |                |

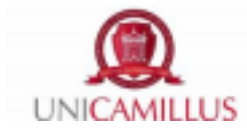

Select the study course you are enrolled in.

| ≡ ♠ ೨ ∞ (•                                           |  |
|------------------------------------------------------|--|
| Home > Carriere > Domande                            |  |
| Credits Approval Application 📰                       |  |
| ←                                                    |  |
| Select a course of study among the ones listed below |  |
| 30005 - Medicine and Surgery                         |  |
| BACK                                                 |  |
|                                                      |  |

In the "Exams" section, you will need to add all the exams for which you want to request the recognition by clicking on "MORE ACTIONS"  $\rightarrow$  "Add exam":

|      |      | Exam  | 15 |              |       |                |
|------|------|-------|----|--------------|-------|----------------|
|      |      |       |    |              |       | MORE ACTIONS - |
| Exam |      |       |    | Credits/Year | Grade | €Add exam      |
|      |      | NO EX | AM |              |       |                |
|      |      |       |    |              |       |                |
|      | BACK |       |    | CONFIRM      |       |                |

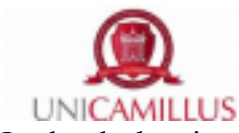

In the declaration of the exam you will need to indicate the academic year and the day you took the exam, its name, scientific-disciplinary sector, number of credits and result. Finally, in the section "Attachment" you will need to upload one or more pdf attachments, including the (downloadable self-declaration this link at https://www.unicamillus.org/wp-content/uploads/2021/07/Mod 33-Self-declaration-for-exams.pdf ), the study plan stamped and signed by the University. In case of a non-Italian University, instead of the self-declaration, you will need to produce a certificate of the taken exams signed and sealed by the office in charge of the University of provenance. The above mentioned documentation must be also accompanied by a legalized Italian translation issued by the responsible bodies pursuant to the current legislation. Moreover, the University reserves the right to ask for confirmation to the competent academic offices which issued the afore-mentioned documentation, in order to request a copy or to verify compliance with the official documentation of the University.

| Declaration of the exam                                           | ×                                                      | ЬĒ  | Declaration of the exam                                                                                                    |             |                                              | × |
|-------------------------------------------------------------------|--------------------------------------------------------|-----|----------------------------------------------------------------------------------------------------|-------------|----------------------------------------------|---|
| Main data of the exam                                             |                                                        | H.  | — The fields with the <sup>*</sup> are ma                                                                                                    | andatory    |                                              |   |
| Date of attainment (gg/mm/aaaa es. 01/12/2019)"<br>gg / mm / aaaa |                                                        |     | Characteristics (credits, a                                                                                                    | reas, durat | cion)                                        |   |
| Academic Year (xxxx/yyyy es. 2013/2014)*                          |                                                        |     | <ul> <li>Image: A start of the start of the start of</li></ul> |             | The exam requires the acquisition of credits |   |
| Name of the exam'                                                 |                                                        |     | Area                                                                                                    |             | Credits                                      |   |
| Programme                                                         |                                                        | н.  | Nessun settore                                                                                                    | •           | 0                                            |   |
| Inserisci testo                                                   |                                                        | н.  | Nessun settore                                                                                                    | •<br>•      | 0                                            |   |
| - The fields with the ' are mandatory                             | A                                                      | dit |                                                                                                    |             |                                              |   |
| Final mark or result                                              |                                                        |     | - The fields with the are ma                                                                                                    | andatory    |                                              |   |
| BA                                                                | Activate if the exam has an evaluation but not a grade |     | Sfoglia Nessun file selezi                                                                                                    | ionato.     |                                              |   |
| urace                                                             | DELETE OK                                              |     |                                                                                                    |             | DELETE                                       |   |

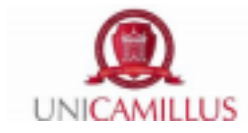

Once you have filled in all the information, click on the green button "confirm" and you will be redirected to the "Declaration's last check", please verify all the data you filled and click on "confirm" again.

| ~ |                                                                               |  |  |  |  |  |  |
|---|-------------------------------------------------------------------------------|--|--|--|--|--|--|
|   | Home > Carriere > Domande                                                     |  |  |  |  |  |  |
|   |                                                                               |  |  |  |  |  |  |
|   | Credits Approval Application 📰                                                |  |  |  |  |  |  |
|   | $\leftarrow \checkmark$                                                       |  |  |  |  |  |  |
|   | Declaration's last check                                                      |  |  |  |  |  |  |
|   | Verify the accuracy of the data                                               |  |  |  |  |  |  |
|   | BACK CONFIRM                                                                  |  |  |  |  |  |  |
|   |                                                                               |  |  |  |  |  |  |
|   |                                                                               |  |  |  |  |  |  |
|   | Declaration's last check Verify the accuracy of the data BACK CONFIRM CONFIRM |  |  |  |  |  |  |

After successfully sending the request, the following message will appear: you can download the receipt or scan the QRcode.

|                                                                                                    | JNICAMILLUS |
|----------------------------------------------------------------------------------------------------|-------------|
| Home > Carriere > Domande                                                                                                    |             |
| Credits Approval Application 📰                                                                                                    |             |
| <del>~</del>                                                                                                    |             |
| Application forwarding receipt                                                                                                    |             |
| The application has been sent successfully on the 17/06/2021at 15:54,with the number 320410.4 and authentication code 74AC7BE729844853239E28BAA300CDFE7E008ADF9F3506902177DE307A387378. Status dell'istanza: In lavorade | me          |
| Please Note: The application is finalized with the payment                                                                                                    |             |
| DOWINLOAD THE RECEIPT PAY                                                                                                    |             |

From now the application cannot be modified, nor can you present another application. Should you need any change or integration of an application already sent, in the terms established, you can contact the Registrar's Office and ask to cancel the practice, so that you can modify it and send it again.